中継・系列局サーチをする

移動などで受信状態が悪くなった場合、受信状態の良い中継局や同じ系列の放送局に切り換えます。

1 テレビ(ワンセグ)受信画面でボタンを表示させ、 中継サーチ をタッチする。

「Fレビ(ワンセグ)について」 J-10

※中継·系列局自動サーチを設定している場合は、放送局が受信できなくなると、自動で中継· 系列局をサーチします。

□ 「中継・系列局自動サーチ設定をする」」」」-19

## データ放送を利用する

映像や音声によるテレビ放送のほかに、便利な情報をお知らせするデータ放送があります。

1 テレビ(ワンセグ)受信画面でボタンを表示させ、 2 をタッチする。

☞「テレビ(ワンセグ)について」 J-10

- 2 ▲ / ▼をタッチして確認したいデータ放送を 選択し、決定をタッチする。
  - ※ ▲ / ▼ をタッチするとカーソルが、上または下に 移動します。

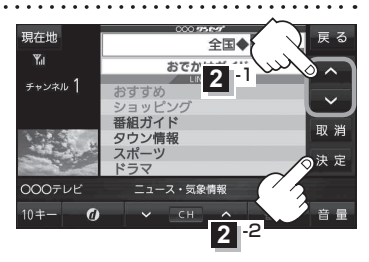

- お知らせ ●本機には通信機能がないため、取得できない情報があるとその旨のメッセージが表示されます。
  - ✓●受信チャンネルを変更したい場合、画面下部の ✓ / ▲ をタッチしてお好みのチャンネルに変更してください。
    - 番組の内容によっては、取消をタッチしても戻らない場合があります。

## 10キー について

データ放送番組の内容によっては、数字を入力することがあります。その場合、10キーをタッチ して入力したい数字をタッチします。数字入力を終わるには、XB をタッチしてください。

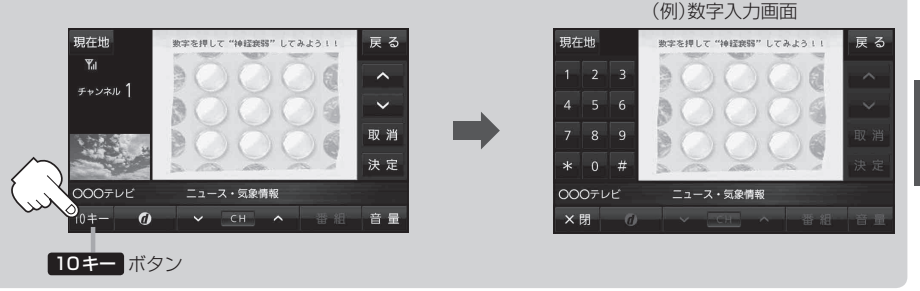

**・**Gアプリ